## お知らせ ルート情報の表示について

- ルート案内時に道路名、曲がるべき方向、所要時間、距離などを表示します。
   ※ハイウェイモードの場合は、ルート案内時に高速道路/有料道路を走行しているときのみルート 情報を表示します。
- 【メニュー】→ 右画面 → ルート情報 または ハイウェイモード から表示設定を行うこともできます。
   【字 B-15
- ルート情報の詳細をタッチすると、施設情報などを表示することができます。
   (高速道路/有料道路に情報がない場合、詳細は表示されません。)

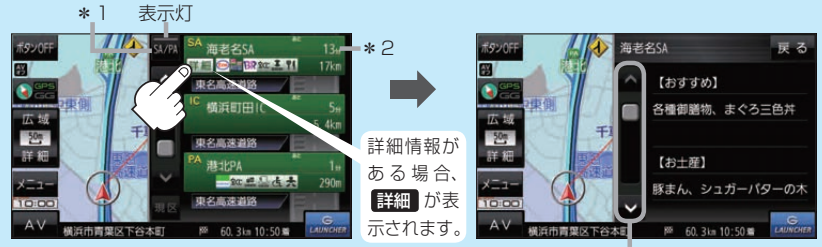

情報の続きを表示

- \*1印…高速道路/有料道路を走行中に SA/PA をタッチすると表示灯が点灯し、サービス エリア(SA)・パーキングエリア(PA)の施設情報を表示します。もう一度 SA/PA を タッチすると表示灯が消え、もとのルート情報に戻ります。 ※新規開通道路のパーキングエリア(PA)、サービスエリア(SA)の施設情報は表示され ない場合があります。
- \*2印…目的地、経由地、パーキングエリア(PA)、サービスエリア(SA)、インターチェンジ(IC) に到着するまでのおおよその所要時間、距離が表示されます。

## JCTビューの表示について

- ルート案内時に高速道路や都市高速道路のJCT(ジャンクション)分岐や、降りる出口(ランプ)に近づくと、その付近の案内図と進む方向が表示されます。
- JCTビュー表示中に×閉をタッチすると、一時的に 消すことができます。もう一度、表示したい場合は
   をタッチしてください。
- JCTビューは、高速道路や都市高速道路の一部に対応 しています。

## 交差点拡大図の表示について

- ルート案内時に主要な交差点に近づくと、その交差点の拡大図と進む方向が表示されます。拡大図には交差点名やランドマーク(ガソリンスタンドなど目印になる施設)が表示されます。
- 交差点拡大表示中に ×閉 をタッチすると、一時的に 消すことができます。もう一度、表示したい場合は
- 交差点によっては、交差点名やランドマークが表示されないものもあります。

(例)JCTビュー表示

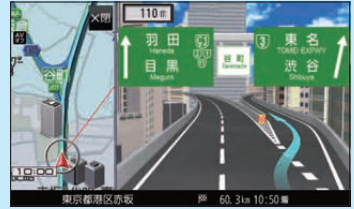

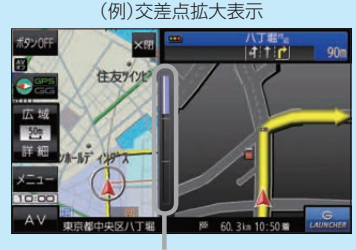

※バーの長さで交差点までの距離を表します。